## 6ES7532-5NB00-0AB0 /2022已更新

| 产品名称 | 6ES7532-5NB00-0AB0 /2022已更新            |
|------|----------------------------------------|
| 公司名称 | <br>  浔之漫智控技术(上海)有限公司                  |
| 价格   | 888.00/台                               |
| 规格参数 | 西门子:西门子代理商<br>西门子CPU:西门子plc<br>德国:全新原装 |
| 公司地址 | 上海市松江区石湖荡镇塔汇路755弄29号1幢一层<br>A区213室     |
| 联系电话 | 195****8569 195****8569                |

## 产品详情

6E\$7532-5NB00-0AB0

SIMATIC S7-1500, 模拟量输出模块 AQ 2x U/I ST, 16 位分辨率, 精度 0.3%. 2 条通道,每组 2 条, 诊断;替换值;模块支持 安全 断开负载组 至 SIL2 根据 ENIEC 62061:2021 和 Category 2 / PL c 根据 EN ISO 13849-1:2015。供货范围内包含 直插式前连接器,馈电元素,屏蔽支架和屏蔽端子

西门子中国总公司-浔之漫智控技术(上海)有限公司经营西门子全新原装现货PLC; S7-200S7-300 S7-400 S7-1200 触摸屏,变频器,6FC,6SN,S120 G120C V90 V80伺服数控备件:原装进口电机(1LA7、1LG4、 1LA9、1LE1),国产电机(1LG0,1LE0)大型电机(1LA8,1LA4,1PQ8)伺服电机(1PH,1PM,1FT ,1FK,1FS)西门子全新原装产品'质保一年。西门子伺服驱动器现货

西门子PLC代理商 西门子PLC模块代理商 西门子PLC通讯模块代理商 西门子PLC模拟量模块代理商 西门子PLC模块总代理商

在PCS 7项目中使用DP总线来驱动设备(S120、G120、G150变频器等)时,需要相应的选件包Drive ES for PCS7来进行操作,这样可以自己生成相关的图标和面板,易于操作和维护,可以得到变频器的故障信息,具体参考 88632209

目前的版本是Drive ES for PCS7 V8.0,订货请参考:61909884

这种方式虽然使用方便,面板功能比较丰富,但是需要购买额外的软件包,有时用户只有一两个设备, 而且现场设备仅需要使用基本功能时,想通过标准马达功能块去控制变频器,PCS7V8版本后,西门子 提供了新的通道驱动块FbDrive驱动块,可以用来集成G120,S120等紧凑型驱动设备到PCS 7系统中,可以实现驱动设备的基本操作功能,解决了这一问题。

1.2 使用范围及限制条件

PCS7软件版本需要在v8.0及以上。

"FbDrive"通道驱动块可以用来集成西门子紧凑型驱动器(如Sinamics S120,G120,G150等),目前暂不兼容其它第三方的变频器。

驱动设备PROFIdrive 技术规范需满足 PROFIBUS 和 PROFINET 版本 May 2006 的要求,支持的报文类型为Telegram type "1"和Telegram type "20",Telegram type "1"带有2个 words (4 Byte) 输入和2 words (4 Byte) 输出数据。Telegram type "20"带有6 words (12 Byte) 输入和2 words (4 Byte)输出数据。

1.3 DEMO的软件及硬件测试环境

计算机操作系统Windows 7 Ultimate 64位英文版

PCS7 V80 update1 英文版

Starter V4.3.2

CPU 417-4 (V4.1) + CP 443-1(V1.1):

G120 变频器:型号为 CU240E-2 DP, 定货号:6sl3244-0BB12-1PA1, 固件版本V4.4

西门子标准电机,参数如下:

2 FbDrive通道驱动块使用

下面以 "FBDRIVE " 通道驱动块链接 G120 变频器为例来介绍Channel块的使用。

2.1 准备合适的GSD文件

首先去西门子支持网站下载相应的GSD文件,链接如下:23450835

SINAMICS G120: PROFIBUS GSD 文件

下载时要注意检查定货号和版本是否匹配,在本例中的定货号:6sl3244-0BB12-1PA1,固件版本V4.4, 下载时选中对应的GSD文件,如下图所示:

图2-1 GSD 的下载

2.2 在硬件组态中组态G120

将下载的GSD文件解压缩到硬盘下一目录,打开硬件组态,导入GSD到STEP7硬件目录,如下图所示:

## 图2-2 导入G120的GSD文件

按照实际的硬件组态好CPU并生成一条DP总线,从硬件目录树里面通过路径"Additional Field Devices\ Drives\SINAMICS\SIMATICS G120..",将G120拖到DP总线下,并设置正确的DP站址,接下来将报文类型"Standard telegaram20"拖到G120的I/O列表里,如下图所示:

图2-3 组态 G120 变频器

需要注意的是,变频器下面配置的输入和输出的首地址要相同,如下图所示:

图2-4 插入标准报文 20 的输入输出

接下来,鼠标选中变频器的输入输出行,右键选择"编辑符号表",给输入和输出赋上符号地址,通常 以马达的位号做为前缀,这样可以避免混淆,如下图所示: